# Windows Internet连接共享(ICS)iPhone流量数据 包捕获

#### 目录

<u>简介</u> <u>先决条件</u> <u>要求</u> <u>使用的组件</u> <u>背景信息</u> <u>如何使用Windows ICS捕获iPhone流量</u> 相关信息

## 简介

本文档介绍如何使用Windows互联网连接共享(ICS)对IPhone流量执行数据包捕获。

## 先决条件

#### 要求

本文档没有任何特定的要求。

#### 使用的组件

本文档中的信息基于以下软件和硬件版本:

- iPhone 4/4S/5
- Windows 7

本文档中的信息都是基于特定实验室环境中的设备编写的。本文档中使用的所有设备最初均采用原 始(默认)配置。如果您使用的是真实网络,请确保您已经了解所有命令的潜在影响。

## 背景信息

此过程要求您与iPhone或任何其他Wi-Fi电话(为简单起见,本文档中称为iPhone)共享有线网络连接。 所有iPhone的流量都通过PC转移。当您需要对iPhone的流量(iPhone版Cisco Jabber、 Android版)进行故障排除时,此过程非常有用。

#### 如何使用Windows ICS捕获iPhone流量

1. 打开网络连接窗口。可以从"控制面板"打开它,或在Windows命令提示符下键入ncpa.cpl。

#### 🌍 🖉 🛊 Control Panel 🚯 All Control Panel Items 🚯 Network Connections 🐌

111

| Organize 🔻                             |               |                                                               |
|----------------------------------------|---------------|---------------------------------------------------------------|
| Name                                   | Status        | Device Name                                                   |
| Cisco AnyConnect VPN Client Connection | Disabled      | Cisco AnyConnect VPN Virtual Miniport Adapter for Windows x64 |
| Local Area Connection 2                | Disabled      | Cisco Systems VPN Adapter for 64-bit Windows                  |
| 📶 Wireless Network Connection          | Not connected | Intel(R) Centrino(R) Ultimate-N 6300 AGN                      |
| Local Area Connection                  | cisco.com     | Intel(R) 82579LM Gigabit Network Connection                   |

- + Search

#### 2. <u>打开"本**地连接"属性**,</u>然后单击"**共享**"选项卡。

:

| Organize   Disable this network device | Diagnose this conn | ection | Rename this connection        | View status of this connect  |
|----------------------------------------|--------------------|--------|-------------------------------|------------------------------|
| Name                                   | Status             | Devid  | te Name                       |                              |
| Cisco AnyConnect VPN Client Connection | Disabled           | Cisco  | AnyConnect VPN Virtual Min    | iport Adapter for Windows x6 |
| Local Area Connection 2                | Disabled           | Cisco  | Systems VPN Adapter for 64-   | bit Windows                  |
| all Wireless Network Connection        | Not connected      | Intel( | R) Centrino(R) Ultimate-N 630 | 0 AGN                        |
| Local Area Connection                  | cisco.com          | Intel( | R) 82579LM Gigabit Network (  | Connection                   |
| computer's Internet connection         | sable the          |        |                               |                              |
| LINDOLL STREAMINE LINDOWCHING SCREEK   | Settings           |        |                               |                              |

3. 打开Windows命令提示符(您可能需要以管理权限运行命令提示符)。 然后,输入以下命令

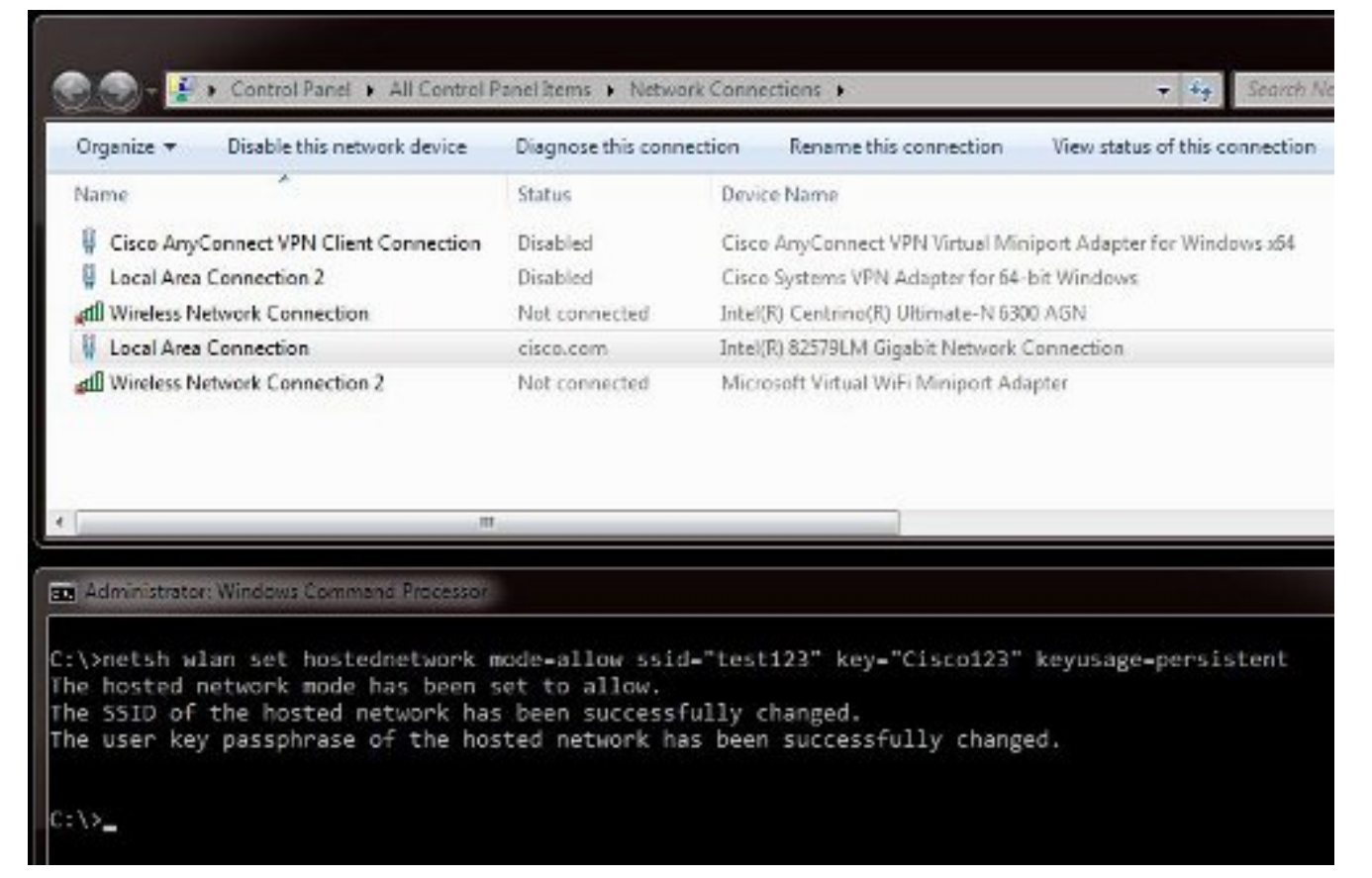

**注意:**您选择服务集标识符(SSID)和密钥。输入命令后,您将看到一个名为Microsoft虚拟Wi-Fi微型端口适配器的新网络适配器弹出窗口。此网络适配器用作iPhone Wi-Fi的Wi-Fi接入点。

4. 打开"本地连接"属性,然后单击"共享"选项卡。选中允许其他网络通过此计算机的互联网连接 复选框,然后为Microsoft虚拟微型端口适配器选择适当的无线网络连接。在本例中,它是 Wireless Network Connection 2。

| Organize 🔻 Disable this network device                                                                                                    | Diagnose this conn | ection | Rename this connection        | View status of this connect      |
|----------------------------------------------------------------------------------------------------|--------------------|--------|-------------------------------|----------------------------------|
| Name                                                                                                    | Status             | Devi   | e Name                        |                                  |
| Cisco AnyConnect VPN Client Connection                                                                                                    | Disabled           | Cisco  | AnyConnect VPN Virtual M      | liniport Adapter for Windows x64 |
| Local Area Connection 2                                                                                                    | Disabled           | Cisci  | Systems VPN Adapter for 6     | 4-bit Windows                    |
| all Wireless Network Connection                                                                                                    | Not connected      | Intel  | R) Centrino(R) Ultimate-N 6   | 300 AGN                          |
| Local Area Connection                                                                                                    | cisco.com          | Intel  | R) 825791.M Gigabit Network   | k Connection                     |
| diversity of the second second                                                                                                    |                    |        |                               |                                  |
| Wireless Network Connection 2                                                                                                    | Not connected      | Micr   | osoft Virtual WiFi Miniport A | dapter                           |
| Wireless Network Connection 2     Local Area Connection Properties     Networking Authentication Sharing     Internet Connection Sharing     Move other network users to connect throu computer's Internet connection     Home networking connection:     Salari a solution actually according  | Not connected      | Mier   | osoft Virtual WiFi Miniport A | dapter                           |
| Wireless Network Connection 2     Local Area Connection Properties     Networking Authentication Sharing     Internet Connection Sharing     Mice of the network users to connect throug computer's Internet connection     Home networking connection:     Select a private network connection | Not connected      | Mier   | osoft Virtual WiFi Miniport A | dapter                           |

**提示:**在创建Microsoft虚拟Wi-Fi微型端**口适配器之**前,它可**能有助于**确保主无线网络连接处 于未连接状态。如果连接处于连接状态,请右键单击该连接,然后选择"连接/断开 "(**Connect/Disconnect)**,将其移至"未连**接"(Not connected**)状态。 5. <u>在命令提示符下输入此命令。</u>

| Organize - Disable this network device                                                                                                    | Diagnose this conne                                                       | ction Rename this connection View status of this connectio                                    |
|----------------------------------------------------------------------------------------------------|---------------------------------------------------------------------------|-----------------------------------------------------------------------------------------------|
| Name                                                                                                    | Status                                                                    | Device Name                                                                                   |
| Cisco AnyConnect VPN Client Connection                                                                                                    | Disabled                                                                  | Cisco AnyConnect VPN Virtual Miniport Adapter for Windows x64                                 |
| Local Area Connection 2                                                                                                    | Disabled                                                                  | Cisco Systems VPN Adapter for 64-bit Windows                                                  |
| all Wireless Network Connection                                                                                                    | Not connected                                                             | Intel(R) Centrino(R) Ultimate-N 6300 AGN                                                      |
| Local Area Connection                                                                                                    | cisco.com, Shared                                                         | Intel(R) 82579LM Gigabit Network Connection                                                   |
| aff Wireless Network Connection 2                                                                                                    | Identifying                                                               | Microsoft Virtual WiFi Miniport Adapter                                                       |
|                                                                                                    | 1                                                                         |                                                                                               |
| Administrator: Windows Command Processor                                                                                                    | 1                                                                         |                                                                                               |
| Administrator: Windows Command Processor<br>\>netsh wlan set hostednetwork<br>e hosted network mode has been                                                                      | node=allow_ssid                                                           | "test123" key="Cisco123" keyusage-persistent                                                  |
| Administrator Windows Command Brocesson<br>\>netsh wlan set hostednetwork<br>e hosted network mode has been<br>e SSID of the hosted network ha<br>e user key passphrase of the ho | mode-allow ssid-<br>set to allow.<br>s been successfu<br>sted network has | "test123" key="Cisco123" keyusage-persistent<br>ally changed.<br>s been successfully changed. |

6. 输入命令后,"无线**网络连接2"**状态显示为**cisco.com** 

| Organize 👻 Disable this network device  | Diagnose this conne | ection Rename this connection View status of this     | connecti  |
|-----------------------------------------|---------------------|-------------------------------------------------------|-----------|
| Name                                    | Status              | Device Name                                           |           |
| Gisco AnyConnect VPN Client Connection  | Disabled            | Cisco AnyConnect VPN Virtual Miniport Adapter for Wir | ndows x64 |
| Local Area Connection 2                 | Disabled            | Cisco Systems VPN Adapter for 64-bit Windows          |           |
| 📶 Wireless Network Connection           | Not connected       | Intel(R) Centrino(R) Ultimate-N 6300 AGN              |           |
| Local Area Connection                   | cisco.com, Shared   | Intel(R) 82579LM Gigabit Network Connection           |           |
| aff Wireless Network Connection 2       | cisco.com           | Microsoft Virtual WiFi Miniport Adapter               |           |
|                                         |                     |                                                       |           |
| Administraton Windows Command Processor |                     |                                                       |           |

7. 现在,打开iPhone并连接到SSID。在本例中,SSID为**test123**。如果未显示SSID,请键入它

o

| AT&T 🛜      | 11:54 AM        | 45%            |
|-------------|-----------------|----------------|
| Settings    | Wi-Fi           | _              |
| Wi-Fi       |                 |                |
| Choose a N  | etwork 🔇        |                |
| ADG         |                 | ÷ 📀            |
| blizzard    |                 | l 🕈 🧿          |
| guestnet    | 1               | <b>∻ 0</b>     |
| jlab        |                 | <del>?</del> 📀 |
| samAP       |                 | 🗎 穼 🧿          |
| ✓ test123   |                 | و ج 🔒          |
| Other       |                 | >              |
| Ask to Join | Networks        | OFF            |
| Known r     | networks will b | e joined       |

- 8. 现在,在您的PC上打开Wireshark,以查看您的iPhone流量。
- 9. 如果要删除捕获,请输入以下命令:

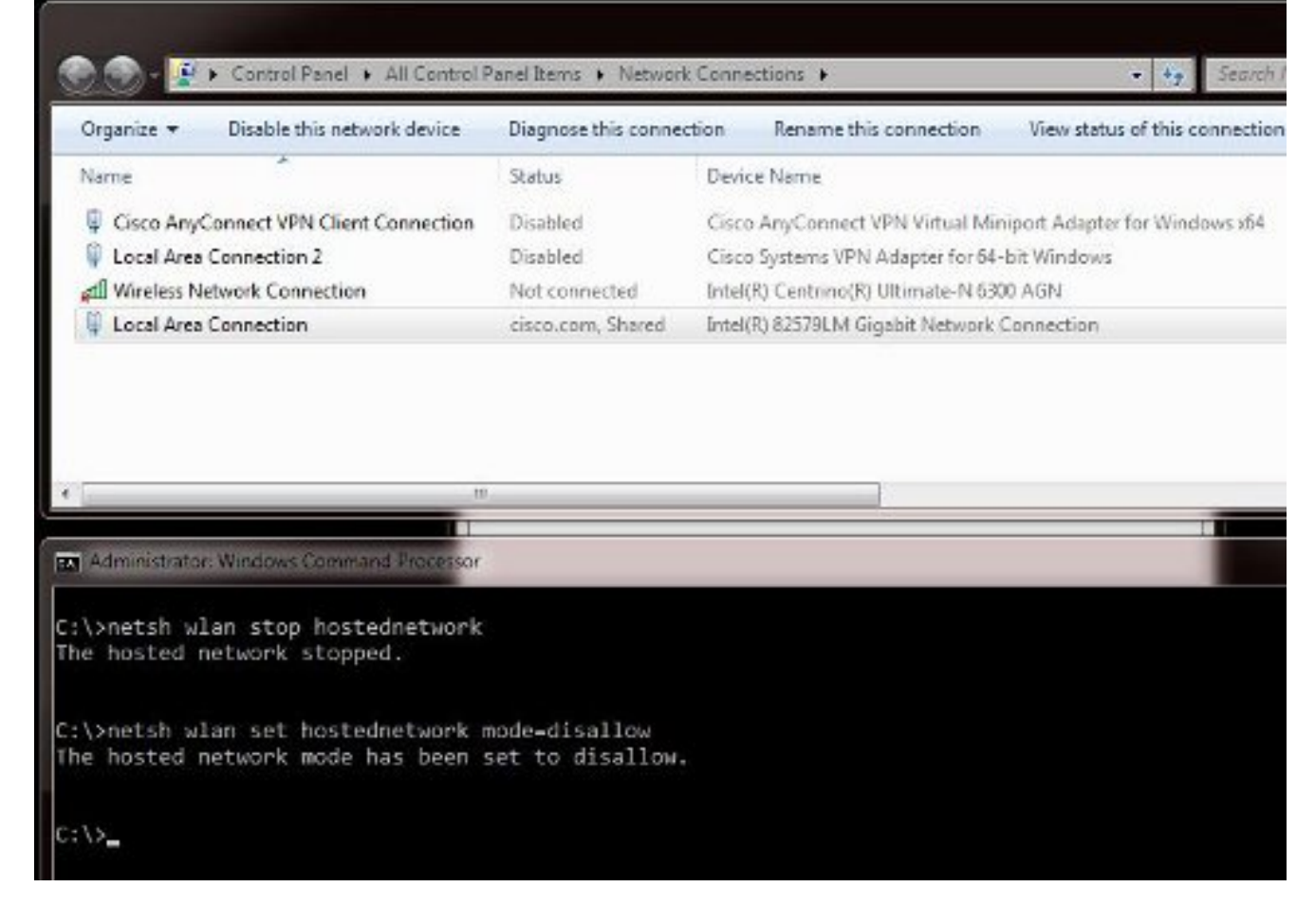

10. 然后,打开"**本地连接"属性**并单击"共**享"**选项卡。取消选中**允许其他网络通过此计算机的互联** 网连接框。

提示:如果此过程不起作用,请输入netsh wlan stop hostednetwork,然后输入netsh wlan start hostednetwork。

### 相关信息

- MSDN文章:关于无线托管网络
- <u>技术支持和文档 Cisco Systems</u>